# Coletar a utilização da CPU em dispositivos Cisco IOS com SNMP

## Contents

| Introdução                                       |
|--------------------------------------------------|
| Pré-requisitos                                   |
| Requisitos                                       |
| Componentes Utilizados                           |
| Conventions                                      |
| Procedimento para dispositivos com uma única CPU |
| Exemplo                                          |
| Procedimento para dispositivos com várias CPUs   |
| Exemplo                                          |
| Informações Relacionadas                         |

### Introdução

Este documento descreve como coletar as informações de utilização da CPU em dispositivos Cisco IOS® que usam o Simple Network Management Protocol (SNMP).

### Pré-requisitos

### Requisitos

Não existem requisitos específicos para este documento.

### **Componentes Utilizados**

As informações neste documento são apenas para dispositivos que executam o software Cisco IOS.

As informações neste documento foram criadas a partir de dispositivos em um ambiente de laboratório específico. Todos os dispositivos utilizados neste documento foram iniciados com uma configuração (padrão) inicial. Se a rede estiver ativa, certifique-se de que você entenda o impacto potencial de qualquer comando.

### Conventions

Consulte as Convenções de Dicas Técnicas da Cisco para obter mais informações sobre convenções de documentos.

### Procedimento para dispositivos com uma única CPU

As funções críticas do roteador, como o processamento do protocolo de roteamento e a comutação de pacotes de processos, são manipuladas na memória e compartilham a CPU. Assim, se a utilização da CPU for muito alta, é possível que uma atualização de roteamento não possa ser tratada ou que um pacote de switching de processo seja descartado. A partir do <u>CISCO-PROCESS-MIB</u>, o valor do objeto MIB <u>cpmCPUTotal5minRev</u> relata a porcentagem do processador em uso em uma média de cinco minutos.

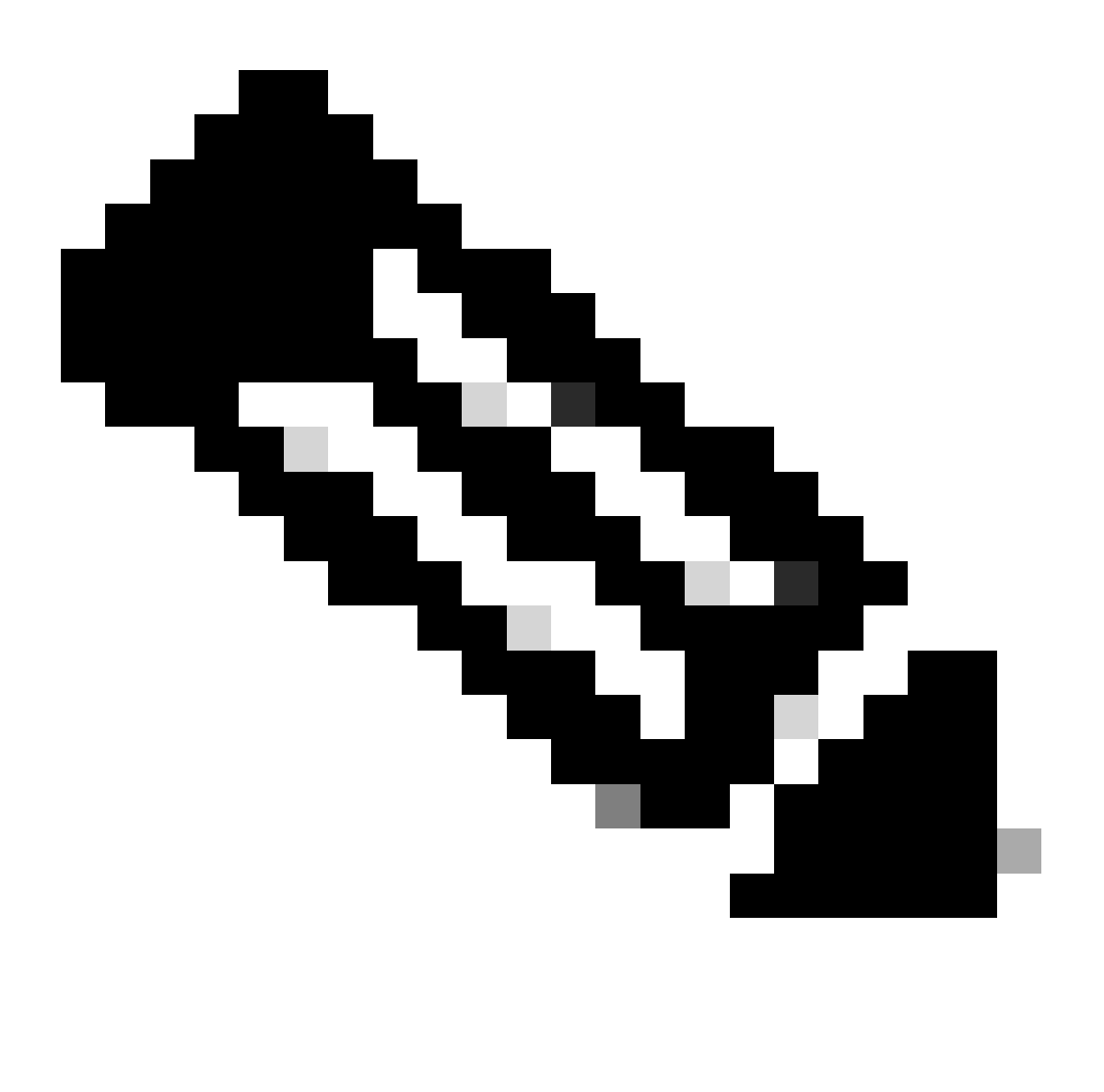

Observação: use o <u>Cisco MIB Locator</u> para encontrar informações sobre o MIB em uma plataforma específica ou versão de software.

O objeto MIB <u>cpmCPUTotal5minRev</u> fornece uma visão mais precisa do desempenho do roteador ao longo do tempo do que os objetos MIB <u>cpmCPUTotal1minRev</u> e <u>cpmCPUTotal5secRev</u>. Estes objetos MIB não são precisos porque eles examinam a CPU em um minuto e têm intervalos de cinco segundos, respectivamente. Esses MIBs permitem monitorar as tendências e planejar a

capacidade da sua rede. O limite de elevação de linha de base recomendado para cpmCPUTotal5minRev é 90 por cento. Com base na plataforma, alguns roteadores que são executados a 90% podem apresentar degradação de desempenho em relação a um roteador de alto desempenho, que pode operar bem.

- cpmCPUTotal5secRev (.1.3.6.1.4.1.9.9.109.1.1.1.1.6): a porcentagem geral de ocupação da CPU no último período de cinco segundos. Este objeto substitui o objeto cpmCPUTotal5sec e aumenta o intervalo de valores para (0..100).
- cpmCPUTotal1minRev (.1.3.6.1.4.1.9.9.109.1.1.1.1.7): a porcentagem geral de ocupação da CPU no último período de um minuto. Este objeto substitui o objeto cpmCPUTotal1min e aumenta o intervalo de valores para (0..100).
- cpmCPUTotal5minRev (.1.3.6.1.4.1.9.9.109.1.1.1.1.8): a porcentagem geral de ocupação da CPU nos últimos cinco minutos. Este objeto substitui o objeto cpmCPUTotal5min e aumenta o intervalo de valores para (0..100).

Esta tabela mostra os novos MIBs e seus objetos ao lado dos antigos MIBs e objetos que eles substituem:

| Versão  | Cisco IOS Software Releases 12.2(3.5) ou posterior                                                                                                    | Cisco IOS Software Releases posteriores<br>12.0(3)T e anteriores à 12.2(3.5)                                                                                       |  |  |  |
|---------|----------------------------------------------------------------------------------------------------|----------------------------------------------------------------------------------------------------|--|--|--|
| MIB     | CISCO-PROCESS-MIB                                                                                                    | CISCO-PROCESS-MIB                                                                                                    |  |  |  |
| Objetos | <u>cpmCPUTotal5minRev</u><br>(.1.3.6.1.4.1.9.9.109.1.1.1.1.8)<br><u>cpmCPUTotal1minRev</u> (.1.3.6.1.4.1.9.9.109.1.1.1.1.7)<br><u>cpmCPUTotal5secRev</u> (.1.3.6.1.4.1.9.9.109.1.1.1.1.6) | <u>cpmCPUTotal5min</u><br>(.1.3.6.1.4.1.9.9.109.1.1.1.1.5)<br><u>cpmCPUTotal1min(</u> .1.3.6.1.4.1.9.9.109.1.1<br><u>cpmCPUTotal5sec(</u> .1.3.6.1.4.1.9.9.109.1.1 |  |  |  |

#### Exemplo

Esta é uma saída típica do comando show processes CPU em um roteador que executa o Cisco IOS Software Release 12.0(9):

<#root>

Router#

show processes CPU

| CPU | utilization f | or five se | conds: | 2%/1%; | one minu | te: 1%; | fiv | e minutes: 1% |
|-----|---------------|------------|--------|--------|----------|---------|-----|---------------|
| PID | Runtime(ms)   | Invoked    | uSecs  | 5Sec   | : 1Min   | 5Min    | TTY | Process       |
| 1   | 164           | 137902     | 1      | 0.00%  | 0.00%    | 0.00%   | 0   | Load Meter    |
| 2   | 100           | 119        | 840    | 0.57%  | 0.11%    | 0.02%   | 2   | Virtual Exec  |

| 3                                                                                       | 468644 | 81652  | 5739 | 0.00% | 0.04% | 0.05% | 0 Check heaps       |
|-----------------------------------------------------------------------------------------|--------|--------|------|-------|-------|-------|---------------------|
| 4                                                                                       | 0      | 1      | 0    | 0.00% | 0.00% | 0.00% | 0 Pool Manager      |
| 5                                                                                       | 0      | 2      | 0    | 0.00% | 0.00% | 0.00% | 0 Timers            |
| 6                                                                                       | 0      | 2      | 0    | 0.00% | 0.00% | 0.00% | 0 Serial Background |
| 7                                                                                       | 0      | 1      | 0    | 0.00% | 0.00% | 0.00% | 0 OIR Handler       |
| 8                                                                                       | 0      | 1      | 0    | 0.00% | 0.00% | 0.00% | 0 IPC Zone Manager  |
| 9                                                                                       | 348    | 689225 | 0    | 0.00% | 0.00% | 0.00% | 0 IPC Periodic Tim  |
| 10                                                                                      | 0      | 1      | 0    | 0.00% | 0.00% | 0.00% | 0 IPC Seat Manager  |
| 11                                                                                      | 175300 | 332916 | 526  | 0.00% | 0.02% | 0.00% | 0 ARP Input         |
| 12                                                                                      | 3824   | 138903 | 27   | 0.00% | 0.00% | 0.00% | 0 HC Counter Timer  |
| 13                                                                                      | 0      | 2      | 0    | 0.00% | 0.00% | 0.00% | 0 DDR Timers        |
| 14                                                                                      | 0      | 1      | 0    | 0.00% | 0.00% | 0.00% | 0 Entity MIB API    |
| 15                                                                                      | 0      | 1      | 0    | 0.00% | 0.00% | 0.00% | 0 SERIAL A'detect   |
| 16                                                                                      | 0      | 1      | 0    | 0.00% | 0.00% | 0.00% | 0 Microcode Loader  |
| 17                                                                                      | 0      | 1      | 0    | 0.00% | 0.00% | 0.00% | 0 IP Crashinfo Inp  |
| <sni< td=""><td>0&gt;</td><td></td><td></td><td></td><td></td><td></td><td></td></sni<> | 0>     |        |      |       |       |       |                     |

Na saída, essas são as informações relevantes:

Software que é executada no dispositivo, use objetos MIB apropriados.

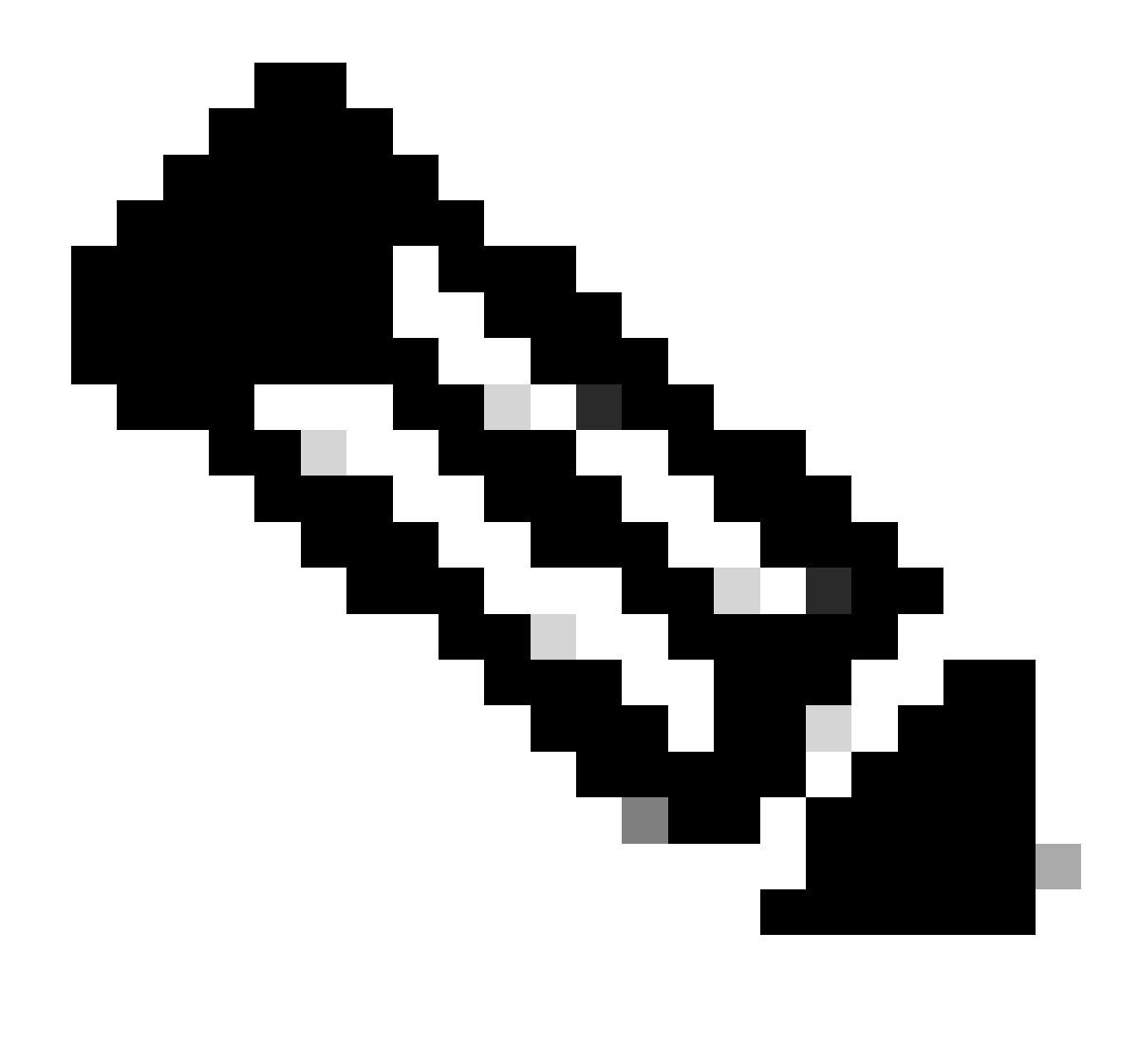

Observação: somente usuários registrados da Cisco podem acessar ferramentas e informações internas da Cisco.

 A utilização da CPU nos últimos cinco segundos [também disponível através do <u>objectbusyPer</u> (.1.3.6.1.4.1.9.2.1.56)]

%snmpwalk -v2c -c public 172.16.99.1 .1.3.6.1.4.1.9.2.1.56
!--- SNMP Query
enterprises.9.2.1.56.0 = 2
!--- Response

• A porcentagem de tempo de CPU no nível de interrupção (pacotes comutados rápidos) em

um período de cinco segundos. Se você pegar a diferença entre o primeiro e o segundo, chegará à porcentagem de cinco segundos que o roteador gasta no nível do processo. Nesse caso, o roteador gasta um por cento no nível do processo nos últimos cinco segundos (pacotes comutados por processo - nenhuma variável MIB).

 A utilização da CPU no último minuto [também disponível através do objeto avgBusy1(.1.3.6.1.4.1.9.2.1.57)]

%snmpwalk -v2c -c public 172.16.99.1 .1.3.6.1.4.1.9.2.1.57

```
!--- SNMP Query
```

```
enterprises.9.2.1.57.0 = 3
```

```
!--- Response
```

 A utilização da CPU nos últimos cinco minutos [também disponível através do objectavgBusy5 (.1.3.6.1.4.1.9.2.1.58)]

%snmpwalk -v2c -c public 172.16.99.1 .1.3.6.1.4.1.9.2.1.58
!--- SNMP Query
enterprises.9.2.1.58.0 = 1
!--- Response

Quando você sonda as variáveis de utilização da CPU e quaisquer outras variáveis SNMP, a utilização real da CPU é afetada. Às vezes, a utilização é de 99% quando você elege continuamente a variável em intervalos de um segundo. É um exagero fazer o poll com tanta frequência, mas leve em consideração o impacto na CPU quando você determina com que frequência deseja fazer o poll da variável.

## Procedimento para dispositivos com várias CPUs

Se o dispositivo Cisco IOS tiver várias CPUs, você deverá usar <u>CISCO-PROCESS-</u>MIBe seu objeto <u>cpmCPUTotal5minRev</u> da tabela chamada\_<u>cpmCPUTotalTable</u>, indexado com <u>cpmCPUTotalIndex</u>. Esta tabela <u>permiteCISCO-PROCESS-</u>MIB<u>manter</u> as estatísticas da CPU para diferentes entidades físicas no roteador, como diferentes chips da CPU, grupo de CPUs ou CPUs em diferentes módulos/placas. No caso de uma única CPU, o objeto cpmCPUTotalTable tem apenas uma entrada.

As informações sobre diferentes entidades físicas do roteador são armazenadas na

entPhysicalTable do ENTITY-MIB baseado em padrão RFC 2737. Você pode vincular duas tabelas ( cpmCPUTotalTable e entPhysicalTable ) facilmente: cada linha de cpmCPUTotalTable tem um objeto cpmCPUTotalPhysicalIndex que mantém o valor do entPhysicalIndex (índice de entPhysicalTable ) e aponta para a entrada em entPhysicalTable , correspondente à entidade física para a qual essas estatísticas de CPU são mantidas.

Isso implica que o dispositivo IOS Cisco deve suportar <u>CISCO-PROCESS-</u>MIB e<u>ENTITY-</u>MIB para que você possa recuperar informações relevantes sobre a utilização da CPU. O único caso em que você não precisa ter ou usar<u>ENTITY-</u>MIB é quando você tem apenas uma única CPU.

#### Exemplo

Monitore o uso de várias CPUs no chassi (RSP e dois VIPs). O mesmo se aplica às placas de linha GSR.

 PollcpmCPUTotal5min (.1.3.6.1.4.1.9.9.109.1.1.1.1.5)para obter a "porcentagem geral de ocupação da CPU nos últimos 5 minutos" para todas as CPUs no chassi. A saída mostra que o dispositivo tem três CPUs, utilizadas para 10%, 1% e 2% durante os últimos 5 minutos.

```
%snmpwalk -v2c -c public 172.16.0.1 .1.3.6.1.4.1.9.9.109.1.1.1.1.5
!--- SNMP Query
enterprises.9.9.109.1.1.1.1.5.1 = 10
enterprises.9.9.109.1.1.1.1.5.8 = 1
enterprises.9.9.109.1.1.1.1.5.9 = 2
!--- Response
```

Observação: com base na versão do Cisco IOS Software que é executada no dispositivo, use objetos MIB apropriados.

 Para identificar a entidade física à qual esses valores correspondem, eleja <u>cpmCPUTotalPhysicalIndex</u> (.1.3.6.1.4.1.9.9.109.1.1.1.1.2).Você verá três entidades físicas com índices 9, 25 e 28:

```
%snmpwalk -v2c -c public 172.16.0.1 .1.3.6.1.4.1.9.9.109.1.1.1.1.2
!--- SNMP Query
enterprises.9.9.109.1.1.1.1.2.1 = 9
enterprises.9.9.109.1.1.1.1.2.8 = 25
enterprises.9.9.109.1.1.1.1.2.9 = 28
!--- Response
```

Para identificar a placa específica à qual cada entrada física está relacionada, eleja a <u>entrada entPhysicalName(.1.3.6.1.2.1.47.1.1.1.7)</u>correspondente, com os índices exatos 9, 25, 28 da Etapa 2, como um último dígito. Você verá que o RSP é utilizado para 10% e os VIPs nos slots 4 e 6 são utilizados para um e dois por cento.

```
%snmpwalk -v2c -c public 172.16.0.1 .1.3.6.1.2.1.47.1.1.1.1.7.9
!--- SNMP Query
47.1.1.1.1.7.9 = "RSP at Slot 2"
!--- Response
%snmpwalk -v2c -c public 172.16.0.1 .1.3.6.1.2.1.47.1.1.1.1.7.25
!--- SNMP Query
47.1.1.1.1.7.25 = "Line Card 4"
!--- Reponse
%snmpwalk -v2c -c public 172.16.0.1 .1.3.6.1.2.1.47.1.1.1.1.7.28
!--- SNMP Query
47.1.1.1.1.7.28 = "Line Card 6"
!--- Response
```

### Informações Relacionadas

- Compreendendo a CPU de VIP que executa em 99% e coloca em buffer no lado Rx
- Troubleshooting de Alta Utilização de CPU em Cisco Routers
- Indexação de série de comunidade SNMP
- <u>Índice do Protocolo de gerenciamento de rede simples</u>
- Suporte técnico e downloads da Cisco

#### Sobre esta tradução

A Cisco traduziu este documento com a ajuda de tecnologias de tradução automática e humana para oferecer conteúdo de suporte aos seus usuários no seu próprio idioma, independentemente da localização.

Observe que mesmo a melhor tradução automática não será tão precisa quanto as realizadas por um tradutor profissional.

A Cisco Systems, Inc. não se responsabiliza pela precisão destas traduções e recomenda que o documento original em inglês (link fornecido) seja sempre consultado.